# E Salem ISTATERSITY

<u>navcenter@salemstate.edu</u> Phone: 978.542.8000 Fax: 978.542.8520

## **Student Navigation Center**

## How to: View my transfer credits

Pages 1-2: Current Students

### Pages 3-4: Student Applicants

1. Current Students: Log into Navigator.

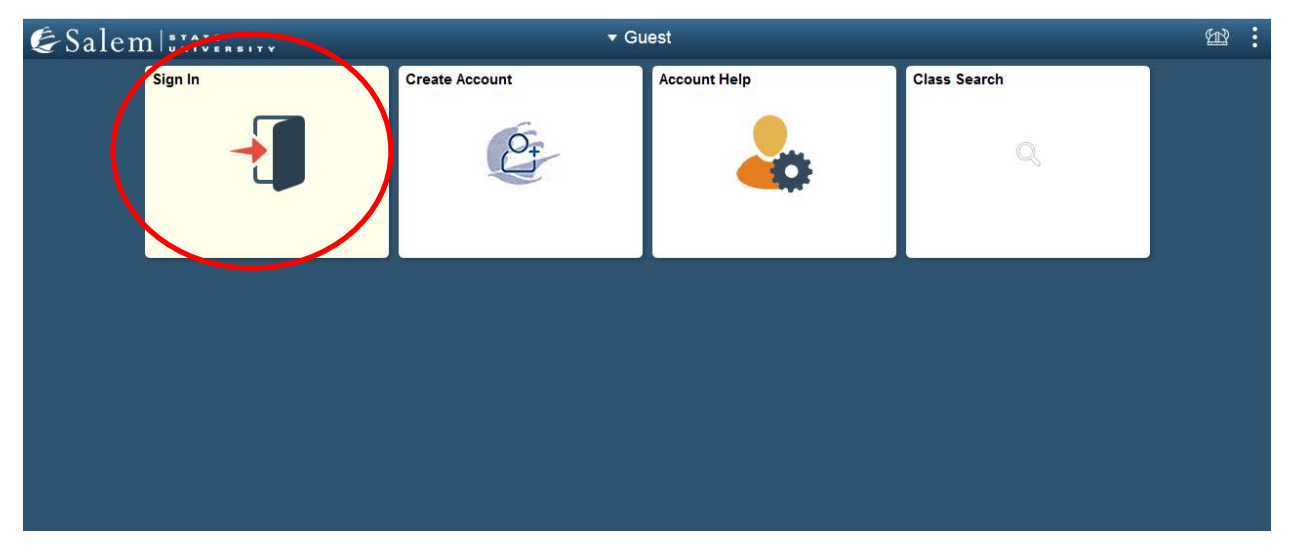

2. Once at the Student Homepage, click on "Academic Records".

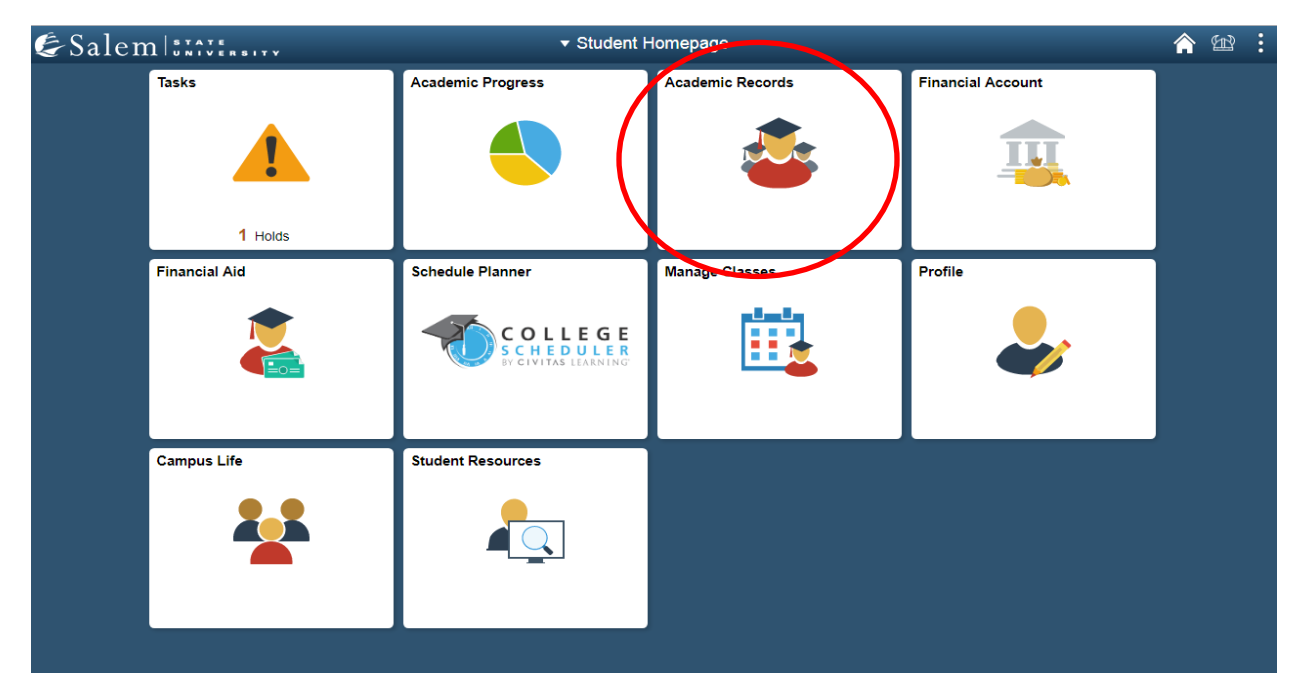

| Course History                 | Course Hi | story                  |             |         |         |           |
|--------------------------------|-----------|------------------------|-------------|---------|---------|-----------|
| E View Grades                  | T         |                        |             |         |         | 8 row     |
| 📑 View Unofficial Transcript   | Class ≎   | Description 🗘          | Term 🗘      | Grade 🛇 | Units 🗘 | Status 🛇  |
| Request Official Transcript    | ACC 106   | FINANCIAL ACCOUNTING   | Fall 2019   |         | 3.00    | ★ Planned |
| View Transfer Credit Report    | HST 101   | WORLD HISTORY I        | Fall 2019   |         | 3.00    | 🛨 Planned |
| Request EnrollmentVerification | MAT 147   | STATISTICS             | Summer 2019 |         | 3.00    | 🛨 Planned |
|                                | CHE 130   | GENERAL CHEMISTRY I    | Spring 2019 | A-      | 4.00    | 📀 Taken   |
|                                | ENL 110   | FOUNDATIONS OF WRITING | Spring 2019 | B+      | 3.00    | 📀 Taken   |
|                                | HST 104   | ATLANTIC WORLD         | Spring 2019 | B+      | 3.00    | 🕏 Taken   |
|                                | MAT 103   | MATH FOR LIBERAL ARTS  | Spring 2019 | В       | 3.00    | 📀 Taken   |
|                                | SMS 194   | HEALTH AND WELLNESS    | Spring 2019 | А       | 3.00    | 🥏 Taken   |
|                                |           |                        |             |         |         |           |

#### 3. On the menu bar, click on "View Transfer Credit Report".

4. In the chart under the heading "Course Credits", you will find which courses you've been given transfer credit for, which courses haven't been transferred yet (no rule) and which courses have been rejected. If you have further questions about your transfer credits, please see your academic advisor or transfer services.

| < Student Homepage             | View Transfer Credit Report                                                      |                                                        |                     |                  |                            |                                           |       |       |                              |
|--------------------------------|----------------------------------------------------------------------------------|--------------------------------------------------------|---------------------|------------------|----------------------------|-------------------------------------------|-------|-------|------------------------------|
| Course History                 | Course C                                                                         | redits                                                 |                     |                  |                            |                                           |       |       |                              |
| For View Grades                | Model Nbr 1 Posted<br>Institution Salem State University<br>Career Undergraduate |                                                        |                     | Credit<br>Source | Source Type<br>Institution | External<br>North Shore Community College |       |       |                              |
| Tiew Unofficial Transcript     | Program<br>Transfer                                                              | Bertolon Sch<br>Incoming Course                        | of Busines<br>Units | s (Day)<br>Grade | Status                     | Equivalent Course                         | Units | Grade |                              |
| Request Official Transcript    | Spring<br>2019                                                                   | HIS 131                                                | 3.00                | A                | Posted                     | HST 101                                   | 3.000 | т     |                              |
| 40                             | Spring<br>2019                                                                   | CMP 104                                                | 3.00                | А                | Posted                     | ENL 110                                   | 0.000 | т     | Repeated -<br>Exclude in GPA |
| View Transfer Credit Report    | Spring<br>2019                                                                   | BUS 102                                                | 3.00                | A                | Posted                     | BUS 252                                   | 3.000 | т     |                              |
| Request EnrollmentVerification | Test Cred No te Other Cree No of                                                 | its<br>st credits found.<br>dits<br>her credits found. |                     |                  |                            |                                           |       |       |                              |

Note: A minimum grade of C- is required in order to transfer course work to Salem State. Any questions for transfer students should be referred to Transfer Services which is located in the Classroom Building on Central Campus and can be reached by calling 978-542-8000.

5. Student Applicants: Log into Navigator.

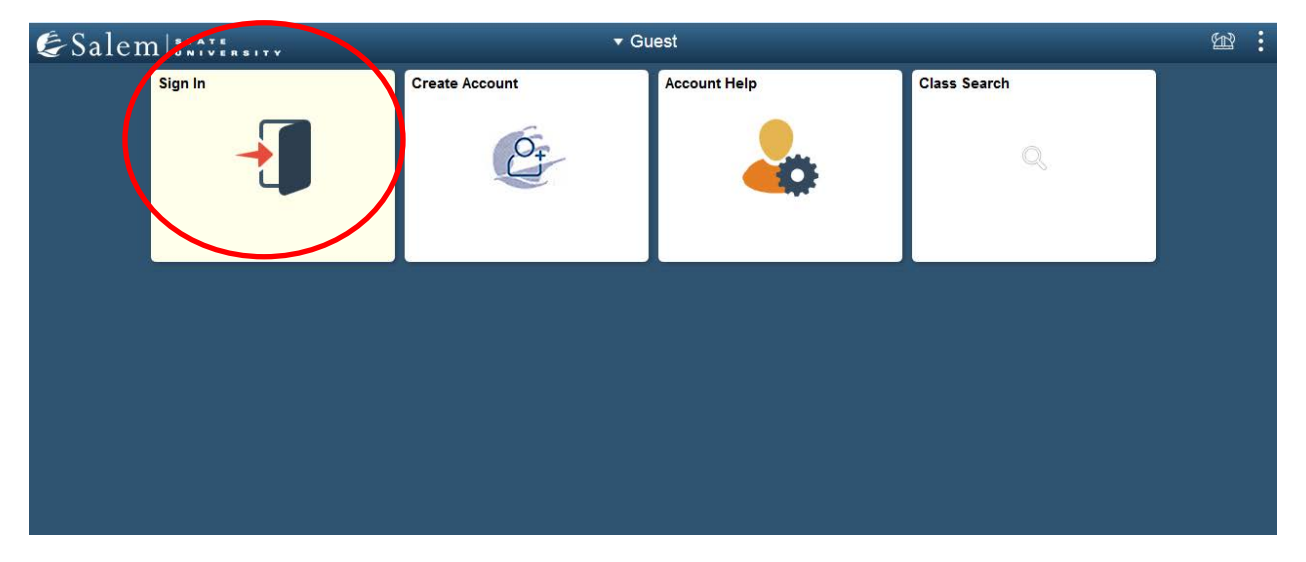

6. Click on "Application Status".

| &Salem   INTERNET |                   |                    | Ħ        | : |  |
|-------------------|-------------------|--------------------|----------|---|--|
|                   | Tasks             | Financial Aid      | Profile  |   |  |
|                   |                   | 2                  | <b>a</b> |   |  |
|                   | No current tasks  |                    |          |   |  |
|                   | Student Resources | Application Status |          |   |  |
|                   |                   |                    |          |   |  |

7. Next, click on "View your transferred courses".

| Student Homepage                    |                                                                                                    | SSU Applica                                                                                                    | ation Stat                                                     | us                                                 |   | <u></u> |
|-------------------------------------|----------------------------------------------------------------------------------------------------|----------------------------------------------------------------------------------------------------|----------------------------------------------------------------|----------------------------------------------------|---|---------|
| Student Homepage Application Status | ID: 0910011 Si<br>Application Status<br>Term Academic<br>Career<br>Fail 2019 Undergraduate<br>Your application will be<br>received. Please refer<br>missing materials. | SSU Applica<br>Mem State Applicant<br>Program<br>College of Arts&Sciences (Day)<br>er reviewed when all required doct<br>to your " To Do list" on Navigator | Application<br>Number<br>00237987<br>uments have<br>and submit | Application<br>Date<br>01/16/2019<br>2 been<br>any | _ |         |
|                                     | If you have any question:<br>please contact Admission<br>or email us at admissions                                                                                     | <u>View your tra</u><br><u>Pay strooms</u><br>about your application for admission<br>s at (978)542-6200<br>@salemstate.edu.                                | nsferred course<br>in enterer riousi<br>n to Salem Sta         | a <u>Ig Deposit</u><br>te                          |   |         |

8. Read the information provided on your transfer equivalency report, then click "Next>".

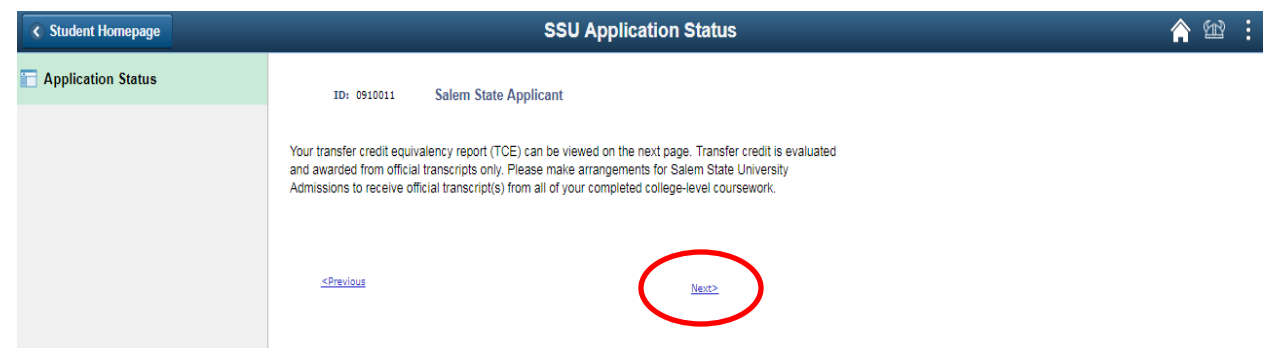

9. Here, you may view courses you've been given transfer credit for, which courses haven't been transferred yet (no rule) and which courses have been rejected. If you have further questions about your transfer credits, please see your academic advisor or transfer services.

| < Student Homepage | SSU Application Status               |                              |                |                |                    |                                  |                      |                   |
|--------------------|--------------------------------------|------------------------------|----------------|----------------|--------------------|----------------------------------|----------------------|-------------------|
| Application Status | ID: 0910011                          | Salem State Applicant        |                |                |                    |                                  |                      |                   |
|                    | Transfer Equivalence                 | y Report                     |                |                | ,                  |                                  |                      |                   |
|                    | Model External S<br>Status / Catalog | ubject<br>Nbr Description    | Units<br>Taken | Grade<br>Input | Transfer<br>Status | Equivalent Subject<br>/Catig Nbr | Units<br>Transferred | Official<br>Grade |
|                    | Complete PSY 101                     | Princ Psychology             | 3.00           | в              | Posted             | PSV 101                          | 3.000                | т                 |
|                    | Complete AST 102                     | Astronomy with Lab           | 3.00           | с              | Posted             | PHS 207                          | 3.000                | т                 |
|                    | Complete ENG 112                     | College Writing II           | 3.00           | A              | Posted             | ENL 110                          | 3.000                | т                 |
|                    | Complete ENG 111                     | College Writing 1            | 3.00           | в              | Posted             | ENL 105                          | 3.000                | т                 |
|                    | <u>Click here for the acad</u>       | amic catalog and flow sheets |                | <u>&lt;9</u>   | itatus Pag         | <u> </u>                         |                      |                   |

Note: If you have further questions about your transfer credits, please contact undergraduate admissions.